Siehe auch https://www.elektronik-kompendium.de/sites/raspberry-pi/2007081.htm

## Raspberry PI als AirPrint Server

Das Multifunktionsgerät verfügt über eine integrierte Netzwerkkarte, so kann man bequem über das LAN darauf zugreifen. Selbst auf den Scanner kann über ein Webinterface zugegriffen werden. Aber AirPrint unterstützt er nicht.

Das lässt sich mit Raspberry PI ändern.

Zuerst wie immer wenn man etwas neues installiert "sudo apt-get update" und"sudo apt-get upgrade" ausführen, damit alles auf dem neuesten Stand ist.

Danach müssen ein paar Pakete installiert werden:

pi@raspberrypi ~ \$ sudo apt-get install avahi-daemon cups

Nach dem das installiert ist, müssen an der CUPS Konfigurationsdatei einige Änderungen vorgenommen werden.

pi@raspberrypi ~ \$ sudo nano /etc/cups/cupsd.conf

CUPS lauscht standardmäßig auf Port 631, allerdings nur auf dem Localhost. Dies soll er aber LAN übergreifend tun, dazu muss Zeile 20 wie folgt geändert werden:

# Only listen for connections from the local machine. Port 631

Dann die Markierten Zeilen einfügen:

```
# Restrict access to the server...
<Location />
Order allow,deny
Allow @Local
</Location>
```

# Restrict access to the admin pages...
<Location /admin>
Order allow,deny
Allow @Local
</Location>

# Restrict access to configuration files... <Location /admin/conf> AuthType Default Require user @SYSTEM Order allow,deny Allow @Local </Location>

Damit die Änderungen übernommen werden, muss CUPS neugestartet werden:

pi@raspberrypi ~ \$ sudo service cups restart

Um Änderungen an CUPS vornehmen zu können, muss nun der Benutzer pi, oder irgendein anderer Nutzer, in die Gruppe lpadmin aufgenommen werden (sudo funktioniert hier nicht):

pi@raspberrypi ~ \$ sudo adduser pi lpadmin

Benutzer pi wird zur Gruppe lpadmin hinzugefügt.

Danach erfolgt der Zugriff auf das Web-Interface von CUPS, durch Eingabe von https://[PI-IP-Adress]:631 (jetzt Titel "CUPS 2.2.10" und Layout ähnlich):

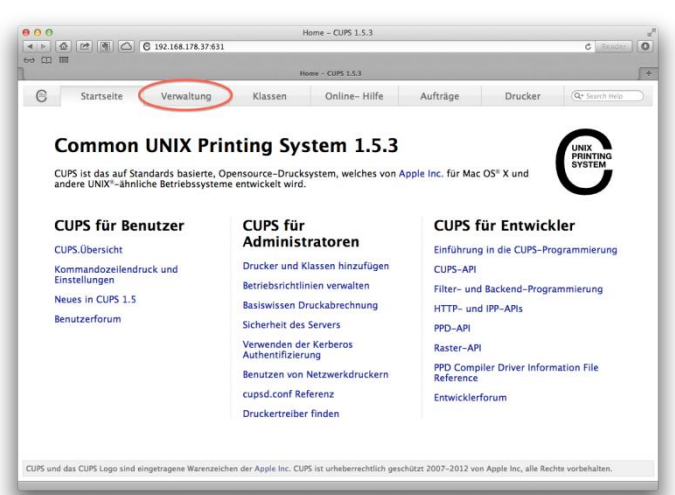

Die Option "Freigeben von Druckern welche mit diesem System verbunden sind" aktivieren und "Einstellungen Ändern" drücken.

| Startseite                | Verwaltung                  | Klassen | Online-Hilfe                               | Aufträge                     | Drucker           | Q+ Search He |
|---------------------------|-----------------------------|---------|--------------------------------------------|------------------------------|-------------------|--------------|
|                           |                             |         |                                            |                              |                   |              |
| Drucker                   |                             |         | Server                                     |                              |                   |              |
| Drucker hinzufügen        | erfügbare Drucker auflisten |         | Konfigurationsdatei bearbeiten             | Zugriffsprotokoll betrachten | Fehlerprotokoli b | etrachten    |
| Drucker verwalten         |                             |         | Seltenprotokoll betrachten                 |                              |                   |              |
| Klassen                   |                             |         | Grundlegende Serverei                      | nstellungen:                 |                   |              |
| Klasse hinzufünen Kla     | ssen vervalten              | >       | Erweitert >                                | rucker von anderen Sv        | stemen            |              |
|                           |                             | ×       | Freigeben von Drucke                       | rn welche mit diesem         | System verbur     | iden sind    |
| Druckaufträ               | ge                          |         | Erlaube Drucken<br>Erlaube entfernte Ven   | vom Internet aus<br>waltung  |                   |              |
| Aufträge verwalten        |                             |         | Benutze Kerberos Aut                       | hentifizierung (FAQ)         | an falcht aus d   | le Fleenen)  |
|                           |                             |         | <ul> <li>Speichere Fehlerinforn</li> </ul> | mationen für Fehlersu        | che               | lie Eigenen) |
|                           |                             | -       | Einstellungen ändern                       |                              |                   |              |
|                           |                             |         |                                            |                              |                   |              |
| RSS Subskri               | otionen                     |         |                                            |                              |                   |              |
| RSS Subskription hinzufüg | en                          |         |                                            |                              |                   |              |
|                           |                             |         |                                            |                              |                   |              |
|                           |                             |         |                                            |                              |                   |              |

Es erscheint eine Anmeldeaufforderung, an der man sich mit *pi* und dem Passwort für *pi* anmeldet. Der CUPS-Server wird neu gestartet.

Jetzt gibt es zwei Möglichkeiten:

- Der Drucker wird über den USB-Port direkt an den Raspberry PI angeschlossen. Dann sollte er nun angeschlossen und angeschaltet sein.
- Der Drucker ist bereits im Netzwerk, über seine integrierte Netzwerkschnittstelle, innerhalb des LANs verfügbar (keine Druckerfreigabe am PC). Er sollt auch eingeschaltet sein.

Welche Möglichkeit gewählt wurde ist für das weitere vorgehen egal, es muss aber eine erfüllt sein. Auf "Verfügbare Drucker auflisten" klicken und "diesen Drucker hinzufügen" wählen.

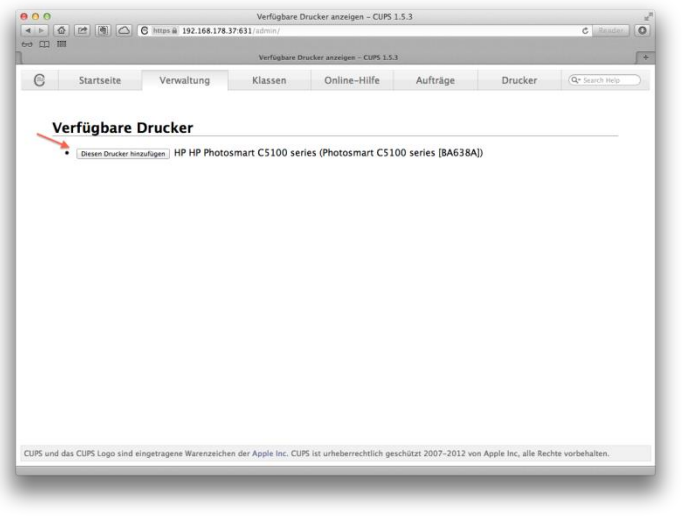

Z.B. im Fall das ein "HP Photosmart C5180 All-in-One" ist, der über seine Netzwerkschnittstelle im LAN vorhanden ist. Nun entsprechend die Beschreibung und den Ort anpasse, "Diesen Drucker freigeben" aktivieren und weiter drücken.

|    |                                  | -                                                                                                    |                                         |                       |                 |             |                |
|----|----------------------------------|----------------------------------------------------------------------------------------------------|-----------------------------------------|-----------------------|-----------------|-------------|----------------|
| )  | Startseite                       | Verwaltung                                                                                                 | Klassen                                 | Online-Hilfe          | Aufträge        | Drucker     | Q+ Search Help |
|    |                                  |                                                                                                    |                                         |                       |                 |             |                |
| D  | rucker h                         | inzufügen                                                                                                  |                                         |                       |                 |             |                |
|    | Name:                            | Photosmart_C5100_series_BA                                                                                 | 4638A                                   |                       |                 |             |                |
|    |                                  | (Darf alle druckbaren Zeichen                                                                              | außer "/", "#", und I                   | eerzeichen enthalten) |                 |             |                |
| Be | schreibung:                      | HP Photosmart C5188 AirPri                                                                                 | int                                     |                       |                 |             |                |
|    |                                  | (Für Menschen lesbare Beschi                                                                               | reibung wie "HP Lase                    | rjet with Duplexer")  |                 |             |                |
|    |                                  |                                                                                                    |                                         |                       |                 |             |                |
|    | Ort                              | My Office                                                                                                  |                                         |                       |                 |             |                |
|    | Ort                              | My Office<br>(Für Menschen lesbarer Ort w                                                                  | rie "Lab 1")                            |                       |                 |             |                |
|    | Ort:<br>Verbindung:              | My Office<br>(Für Menschen lesbarer Ort w<br>dnssd://Photosmart%20                                         | rie "Lab 1")<br>OC5100%20series         | %20%5BBA638A%5D       | pdl-datastream. | _tcp.local/ |                |
| ,  | Ort:<br>Verbindung:<br>Freigabe: | My Office<br>(Für Menschen lesbarer Ort w<br>dnssd://Photosmart%20<br>✓ Diesen Drucker freige              | vie "Lab 1")<br>OC5100%20series<br>eben | %20%5BBA638A%5D       | pdl-datastream. | _tcp.local/ |                |
| ,  | Ort:<br>Verbindung:<br>Freigabe: | My Office<br>(Für Menschen lesbarer Ort w<br>dnssd://Photosmart%20<br>Ø Diesen Drucker freige<br>Weiter    | vie "Lab 1")<br>OC5100%20series<br>eben | %20%5BBA638A%5D       | pdl-datastream. | _tcp.local/ |                |
| ,  | Ort:<br>Verbindung:<br>Freigabe: | My Office<br>(Für Menschen lesbarer Ort w<br>dnssd://Photosmart%20<br>Ø Diesen Drucker freige<br>(Weiter)  | vie "Lab 1")<br>OC5100%20series<br>eben | %20%5BBA638A%5D       | pdl-datastream. | _tcp.local/ |                |
| ,  | Ort:<br>Verbindung:<br>Freigabe: | My Office<br>(Für Menschen lesbarer Ort w<br>dnssd://Photosmart%20<br>Ø Diesen Drucker freige<br>(Weiter)  | vie "Lab 1")<br>OC5100%20series<br>eben | %20%5BBA638A%5D       | pdl-datastream. | _tcp.local/ |                |
| ,  | Ort:<br>Verbindung:<br>Freigabe: | My office<br>(Für Menschen lesbarer Ort w<br>dinssd://Photosmart%20<br>愛 Diesen Drucker freige<br>(Weiter) | vie "Lab 1")<br>OC5100%20series<br>eben | %20%5BBA638A%5D       | pdl-datastream. | _tcp.local/ |                |
| ,  | Ort:<br>Verbindung:<br>Freigabe: | My office<br>Gür Menschen lesbarer Ort w<br>dinssd://Photosmart%2C<br>✔ Diesen Drucker freige<br>Weter     | vie "Lab 1")<br>OC5100%20series<br>eben | %20%5BBA638A%5D       | pdl-datastream. | _tcp.local/ |                |
| ,  | Ort:<br>Verbindung:<br>Freigabe: | Wy Office<br>Gür Menschen lesbarer Ort w<br>dinssd://Photosmart%20<br>Ø Diesen Drucker freige<br>Weiter    | ie "Lab 1")<br>IC5100%20series<br>eben  | %20%58BA638A%5D       | pdl-datastream. | _tcp.local/ |                |
| 3  | Ort:<br>Verbindung:<br>Freigabe: | Wy Office<br>Gir Menschen lesbarer Ort w<br>dnssd: / /Photosmart%20<br>⊗ Diesen Drucker freige<br>Weter    | ie "Lab 1")<br>OC5100%20series<br>eben  | %20%58BA638A%5D       | pdl-datastream. | _tcp.local/ |                |
| ,  | Ort:<br>Verbindung:<br>Freigabe: | Wy Office<br>Gir Menschen lesbarer Ort w<br>dnssd: / /Photosmart%20                                        | ie "Lab 1")<br>JC5100%20series<br>eben  | %20%58BA638A%5D       | pdl-datastream. | _tcp.local/ |                |
| ,  | Ort:<br>Verbindung:<br>Freigabe: | lw, office<br>Gir Menschen leibarer Ort w<br>dnssd://Photosmart%2C<br>Ø Diesen Drucker freigi<br>Weter     | rie "(ab 1")<br>IC5100%20series<br>eben | %20%58BA638A%5D       | pdl-datastream. | _tcp.local/ |                |
|    | Ort:<br>Verbindung:<br>Freigabe: | IN: Office<br>Eleventer Ort w<br>dnssd: //Photosmart%2C<br>Ø Diesen Drucker freigr<br>Weter                | ie "Lab 1")<br>IC5100%20series<br>eben  | %20%5BBA638A%5D       | pdl-datastream. | _tcp.local/ |                |
| ,  | Ort:<br>Verbindung:<br>Freigabe: | Nr Office<br>Office Menschen leibarer Ort w<br>drssd://Photosmart%2C<br>Ø Diesen Drucker freigr<br>wene    | ie "Lab 1")<br>IC5100%20series<br>eben  | %20%5BBA638A%5D       | pdl-datastream. | _tcp.local/ |                |
| ,  | Ort:<br>Verbindung:<br>Freigabe: | IN: Office<br>For Menschen leibarer Ort w<br>dnssd://Photosmart%2C<br>Ø Diesen Drucker freigr<br>wear      | re "Lab 1")<br>IC5100%20series<br>eben  | %20%5BBA638A%5D       | pdl-datastream. | _tcp.local/ |                |
| 3  | Ort:<br>Verbindung:<br>Freigabe: | IN: Office<br>Gir Menschen leibarer Ort w<br>dnssd://Photosmart%2C<br>Ø Diesen Drucker freigr<br>wear      | re "Lab 1")<br>IC5100%20series<br>eben  | W20%5BBAG38A%5D       | pdl-datastream. | _tcp.local/ |                |

Danach muss der Drucker Hersteller und das Modell angegeben werden, da dieser nun für jeden Hersteller und Modell verschieden ist, verzichte ich auf ein Beispiel. Die Standardeinstellungen können eigentlich einfach übernommen werden. Der Drucker ist nun eingerichtet, es empfiehlt sich noch eine Testseite zu drucken.

|                                                                                                    |                                                                                     | Photosm                                         | art_C5100_series_BA638A - CUPS 1.                                                                                     | 5.3         |             |                                                                                     |                                                         |
|----------------------------------------------------------------------------------------------------|-------------------------------------------------------------------------------------|-------------------------------------------------|----------------------------------------------------------------------------------------------------|-------------|-------------|-------------------------------------------------------------------------------------|---------------------------------------------------------|
|                                                                                                    | C https @ 192.168.178                                                               | .37:631/printer                                 | s/Photosmart_C5100_series_8A638A                                                                                      | _           | _           |                                                                                     | C Read                                                  |
| 183                                                                                                |                                                                                     | Photorm                                         | ALL CS100 series 846386 - C105 1 5 3                                                                                  |             |             |                                                                                     |                                                         |
| 1                                                                                                  |                                                                                     | 1                                               |                                                                                                    |             |             |                                                                                     |                                                         |
| Startseite                                                                                         | Verwaltung                                                                          | Klasse                                          | n Online-Hilfe                                                                                                    | Aufträge    | 8           | Drucker                                                                             | Q* Search Hel                                           |
|                                                                                                    |                                                                                     |                                                 |                                                                                                    |             |             |                                                                                     |                                                         |
|                                                                                                    |                                                                                     |                                                 |                                                                                                    |             |             |                                                                                     |                                                         |
| Photosmart                                                                                         | C5100 serie                                                                         | s BA63                                          | 8A (Beschäftigt, Au                                                                                                   | fträg       | e we        | rden ak                                                                             | zeptiert.                                               |
| freigegeben)                                                                                       |                                                                                     |                                                 |                                                                                                    |             |             |                                                                                     |                                                         |
| in engegebeni)                                                                                     |                                                                                     |                                                 |                                                                                                    |             |             |                                                                                     |                                                         |
| Wartung                                                                                            | Administration                                                                      |                                                 |                                                                                                    |             |             |                                                                                     |                                                         |
| Testseite drucken                                                                                  | otosmart C5180                                                                      | AirPrint                                        |                                                                                                    |             |             |                                                                                     |                                                         |
| Aufträge ablehnen                                                                                  | Būro                                                                                |                                                 |                                                                                                    |             |             |                                                                                     |                                                         |
| Alle Aufträge verschieben                                                                          | ptosmart c5100 S                                                                    | Series, hpcur                                   | ps 3.12.6 (color, 2-sided print                                                                                       | (ing)       |             |                                                                                     |                                                         |
| Alle Aufträge abbrechen                                                                            | //Photosmart%2                                                                      | 0C5100%20                                       | series%20%5BBA638A%5D, po                                                                                             | I-datast    | ream. t     | cp.local/                                                                           |                                                         |
| Einstellungen: job-                                                                                | sheets=none, non                                                                    | e media=iso                                     | _a4_210x297mm sides=one-                                                                                              | sided       |             |                                                                                     |                                                         |
| Einstellungen: job-<br>Aufträge                                                                    | sheets=none, non                                                                    | e media=iso                                     | o_a4_210x297mm sides=one-                                                                                             | sided       |             |                                                                                     |                                                         |
| Einstellungen: job-<br>Aufträge<br>Suc                                                             | sheets=none, non                                                                    | c5100_ser                                       | e_a4_210x297mm sides=one-                                                                                             | sided       |             | iuchen Leeren                                                                       |                                                         |
| Einstellungen: job-<br>Aufträge<br>Suc                                                             | sheets=none, non<br>he in Photosmart                                                | _C5100_ser                                      | _a4_210x297mm sides=one-<br>ies_BA638A: (Q-                                                                           | sided       |             | uchen Leeren                                                                        | )                                                       |
| Einstellungen: job-<br>Aufträge<br>Suc                                                             | sheets=none, non he in Photosmart                                                   | e media=iso<br>_C5100_ser                       | _a4_210x297mm sides=one-<br>ies_BA638A: (Q-                                                                           | sided       |             | iuchen Leeren                                                                       | 9                                                       |
| Einstellungen: job-<br>Aufträge<br>Suc                                                             | sheets=none, non<br>he in Photosmart                                                | c5100_ser                                       | _a4_210x297mm sides=one-<br>ies_BA638A: @-<br>ige 1 von 1 aktiven Auftrag.                                            | sided       | _ 3         | iuchen ] [Leeren                                                                    | 9                                                       |
| Einstellungen: Job-<br>Aufträge<br>Suc                                                             | sheets=none, non<br>he in Photosmart<br>[Alle Aufträge anzeigen                     | _C5100_ser                                      | _a4_210x297mm sides=one-<br>ies_BA638A: ه<br>ige 1 von 1 aktiven Auftrag.                                             | sided       |             | uchen Leeren                                                                        | 9                                                       |
| Einstellungen: Job-<br>Aufträge<br>Suc<br>Fertige Aufträge anzeigen<br>V ID V                      | sheets=none, non<br>he in Photosmart                                                | C5100_ser<br>Zei<br>Name                        | ies_BA638A: @-<br>ieg 1 von 1 aktiven Auftrag.<br>Benutzer                                                            | Größe       | Seiten      | iuchen Leeren                                                                       | Kontrolle                                               |
| Einstellungen: job-<br>Aufträge<br>Suc<br>Fertige Aufträge anzeigen<br>V ID V<br>Photosmart_C5100, | he in Photosmart                                                                    | C5100_ser<br>Zei<br>Name<br>Unbekannt           | _a4_210x297mm sides=one-<br>ies_BA638A: @-<br>ige 1 von 1 aktiven Auftrag.<br>Benutzer<br>[job_originating_user_name] | Größe<br>1k | Seiten<br>1 | Status<br>verarbeitet                                                               | Kontrolle<br>Auftrag löschen                            |
| Einstellungen: job-<br>Aufträge<br>Suc<br>Fertige Aufträge anzeigen<br>V ID V<br>Photosmart_C5100  | sheets=none, non<br>he in Photosmart<br>Alle Aufträge anzeigen<br>series_BA638A-1   | C5100_ser<br>Zei<br>Name<br>Unbekannt           | _a4_210x297mm sides=one-<br>les_BA638A: @-<br>ige 1 von 1 aktiven Auftrag.<br>Benutzer<br>(job_originating_user_name) | Größe<br>1k | Seiten<br>1 | Status<br>verarbeitet<br>seit<br>Se 20 Dar                                          | Kontrolle<br>Aufrag löschen<br>Aufrag verschieben       |
| Einstellungen: job-<br>Aufträge<br>Suc<br>Fertige Aufträge anzeigen<br>V ID V<br>Photosmart_C5100, | sheets=none, non<br>he in Photosmart<br>[Alle Aufträge anzeigen<br>_series_BA638A-1 | _C5100_ser<br>Zei<br>Name<br>Unbekannt          | _a4_210x297mm sides=one-<br>ies_BA638A: Q-<br>ige 1 von 1 aktiven Auftrag.<br>Benutzer<br>[job_originating_user_name] | Größe<br>1k | Seiten<br>1 | Status<br>verarbeitet<br>seit<br>So 30 Dez<br>2012                                  | Kontrolle<br>Aufrag Isachen<br>Aufrag verschieben       |
| Einstellungen: job-<br>Aufträge<br>Suc<br>Fertige Aufträge anseigen<br>V ID V<br>Photosmart_C5100  | sheets=none, non<br>he in Photosmart<br>Alle Aufträge anzeigen<br>series_BA638A-1   | _C5100_ser<br>_Zei<br>Name<br>Unbekannt         | 44210x297mm sides=one-<br>lesBA638A: اوت<br>ige 1 von 1 aktiven Auftrag.<br>Benutzer<br>(job_originating_user_name)   | Größe<br>1k | Seiten<br>1 | Status<br>verarbeitet<br>seit<br>So 30 Dez<br>2012<br>19:52:35                      | Kontrolle<br>Aufrag laschen<br>Aufrag verschieben       |
| Einstellungen: Job-<br>Aufträge<br>Suc<br>Persje Aufträge anzeigen<br>v ID v<br>Photosmart_C5100   | sheets=none, non<br>he in Photosmart<br>[Alle Aufträge anzeigen<br>_series_BA638A~1 | _C5100_ser<br>_Zei<br>_Zei<br>Name<br>Unbekannt | us_l0x297mm sides—one-<br>ies_BA638A: ↔<br>ige 1 von 1 aktiven Auftrag.<br>Benutzer<br>[job_originating_user_name]    | Größe<br>1k | Seiten<br>1 | Status<br>verarbeitet<br>seit<br>\$0.30 Dez<br>2012<br>19:52:35<br>CET              | Kontrolle<br>Auftrag Verschieben<br>Auftrag verschieben |
| Einstellungen: job-<br>Aufträge<br>Suc<br>Fertige Aufträge anzeigen<br>v ID v<br>Photosmart_CS100  | sheets=none, non<br>he in Photosmart<br>Alle Adhräge anzeigen<br>series_BA638A=1    | c5100_ser<br>Zei<br>Name<br>Unbekannt           | use_210x297mm sides=one-<br>ies_BA638A: ⊕-<br>ige 1 von 1 aktiven Auftrag.<br>Benutzer<br>[Job_originating_user_name] | Größe<br>1k | Seiten<br>1 | Status<br>Verarbeitet<br>seit<br>So 30 Dez<br>2012<br>19:52:35<br>CET<br>"Connected | Kontrolle<br>Aufrag ischen<br>Aufrag verschieben        |

Nun zum Eigentlichen AirPrint:

Ab Raspberry Pi OS Buster ist AirPrint in CUPS schon enthalten.

Neuere Canondrucker werden richtig erkannt z.B.TR7500 Serie.

Bemerkung von Erich Boeck zu älteren Canon Druckern:

Das funktioniert nach der Anleitung hervorragend, wenn der Drucker unterstützt wird. Leider hat Canon (obwohl "ppd's" für sehr viele Modelle existieren) aber ein proprietäres Protokoll für Netzwerkdrucker. Dazu muss ein zusätzliches "Backend" installiert werden.

Auf "packages.debian.org" ist für Canon das "cups-backend-bjnp" für ARM Prozessoren. Es kann in /etc/apt/sources.list.d eine weitere Liste mit der Zeile:"deb http://ftp.de.debian.org /debian sid main" eingefügt und nach Update der Packages mit "apt-get install cups- backendbjnp" installiert werden. Leider erfolgen beim Drucken (einer Seite über AirPrint auch der Testseite) nur Fehlermeldungen (die als "Segmentation fault" zu interpretieren sind).

Es ist eine eigene Kompilierung erforderlich. Dazu ist "cups-bjnp-2.0.3.tar.gz" zu downloaden (z.B. bei <u>http://sourceforge.net/projects/cups-bjnp/?source=dlp</u>) und auf den

Raspberry Pi (z.B. in das Home-Verzeichnis von "Pi") zu kopieren. Danach im Terminal im Verzeichnis von "Pi" ausführen:

- tar zxf cups-bjnp-2.0.3.tar.gz (d.h. entpacken)
- cd cups-bjnp-2.0.3/
- ./configure --prefix=/usr
- make
- sudo make install

Verfügbare Drucker werden nicht angezeigt, deshalb "Drucker hinzufügen" anklicken, dann "Internet-Druckerprotokoll (http)" wählen, nach "weiter" in Verbindung "bjnp://<IP-Adresse vom Drucker>:8611" eintragen, nach "weiter" Namen ausdenken und "Drucker freigeben" wählen, nach "weiter" Marke wählen "weiter" Treiber wählen "Drucker hinzufügen" …

Der Zugriff auf den Drucker (bei mir Canon Pixma MP620) funktioniert nun.

bjnp://192.168.xxx.xxx:8611